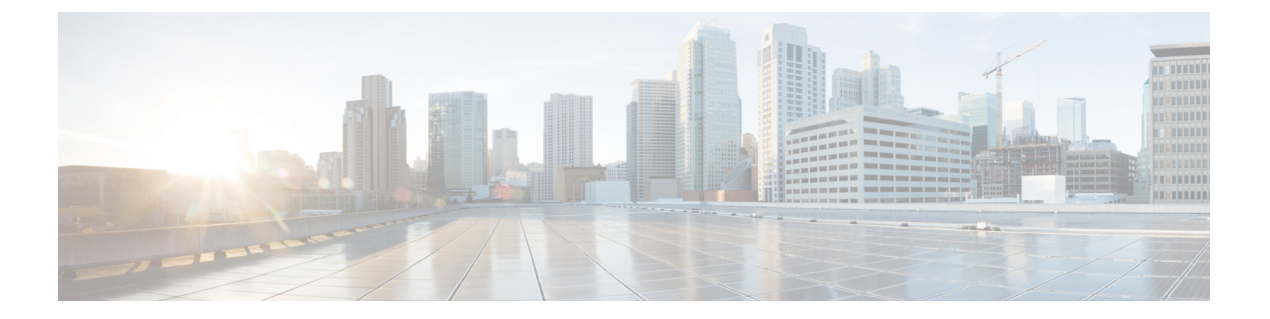

# 証明書の設定

- 証明書の概要 (1ページ)
- •証明書の前提条件 (3ページ)
- Cisco Unified Communications Manager との証明書の交換 (4ページ)
- IM and Presence サービスに認証局 (CA) をインストールする (7 ページ)
- IM and Presence Service に証明書をアップロードします。 (10 ページ)
- CSR の生成 (15 ページ)
- ・自己署名証明書の生成(16ページ)
- •証明書モニタリングタスクフロー (19ページ)

# 証明書の概要

証明書は ID を保護し、IM and Presence サービスと他のシステムとの間に信頼関係を構築する ために使用されます。証明書を使用して、IM and Presence サービスを Cisco Unified Communications Manager、Cisco Jabber クライアント、または任意の外部サーバに接続できま す。証明書がないと、不正な DNS サーバが使用されていたのか、それとも他のサーバにルー ティングされていたのかを知ることは不可能です。

IM and Presence サービスが使用できる証明書には、主に2つのクラスがあります。

- 自己署名証明書 自己署名証明書は、証明書を発行したのと同じサーバによって署名されます。企業内では、自己署名証明書を使用して他の内部システムに接続することができます。ただし、それらの接続が安全でないネットワークを経由していない場合に限ります。たとえば、IM and Presence サービスは、Cisco Unified Communications Manager への内部接続用の自己署名証明書を生成します。
- •CA署名付き証明書 サードパーティの認証局(CA)によって署名された証明書です。これらは、公的なCA(Verisign、Entrust、Digicertなど)またはサーバ(Windows 2003、 Linux、Unix、IOSなど)によって署名され、サーバ/サービス証明書の有効性を管理できます。CA署名付き証明書は自己署名証明書よりも安全であり、通常はあらゆるWAN接続に使用されます。たとえば、他の企業とのフェデレーション接続またはWAN接続を使用するクラスタ間ピア設定では、外部システムとの信頼関係を構築するためにCA署名付き証明書が必要になります。

CA 署名付き証明書は自己署名証明書よりも安全です。一般に、自己署名証明書は内部接続に 適していますが、WAN 接続または公衆インターネットを経由する接続には CA 署名証明書を 使用する必要があります。

### マルチサーバ証明書

IM and Presence サービスは、一部のシステムサービスに対してマルチサーバ SAN 証明書もサ ポートしています。マルチサーバ証明書の証明書署名要求(CSR)を生成すると、証明書がい ずれかのクラスターノードにアップロードされると、結果として得られるマルチサーバ証明書 とそれに関連付けられた署名証明書のチェーンが自動的にすべてのクラスターノードに配布さ れます。

#### IM and Presence Services の証明書タイプ

IM and Presence サービス内では、さまざまなシステムコンポーネントにさまざまな種類の証明 書が必要です。ここでは、IM and Presence Service のクライアントとサービスに必要なさまざま な証明書について説明します。

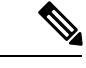

### (注)

証明書名が-ECDSAで終わる場合、その証明書/キータイプは楕円曲線(EC)です。それ以外の場合は、RSAです。

| 表 1:証明書タイン | パおよびサービス |
|------------|----------|
|------------|----------|

| 証明書タイプ                  | サービス                                                                        | 証明書信頼ストア      | マルチサーバ サ<br>ポート | 注記                                                                                                    |
|-------------------------|-----------------------------------------------------------------------------|---------------|-----------------|----------------------------------------------------------------------------------------------------|
| tomcat、<br>tomcat-ECDSA | Cisco Client Profile<br>Agent,<br>Cisco AXL Web<br>Service,<br>Cisco Tomcat | tomcat- trust | あり              | IM and Presence Service のクライアント<br>認証の一部として Cisco Jabber クライ<br>アントに提示されます。<br>Cisco Unified CM IM およびプレゼンス<br>管理ユーザインターフェイスを移動す<br>るときに、Webブラウザに表示されま<br>す。<br>関連する信頼ストアを使用し、ユーザ<br>のクレデンシャルを認証するために、<br>IM and Presence Service が確立した設定<br>済みのLDAPサーバとの接続を確認し<br>ます。 |
| ipsec                   |                                                                             | ipsec-trust   | なし              | <b>IPSec</b> ポリシーが有効になっている場合に使用します。                                                                                                    |

| 証明書タイプ                              | サービス                                                                                                    | 証明書信頼ストア       | マルチサーバ サ<br>ポート | 注記                                                                                                    |
|-------------------------------------|----------------------------------------------------------------------------------------------------|----------------|-----------------|----------------------------------------------------------------------------------------------------|
| cup,<br>cup-ECDSA                   | Cisco SIP Proxy、<br>Cisco Presence<br>Engine                                                                                                  | cup-trust      | なし              | Expressway-Cに証明書を提示して、SIP<br>フェデレーションユーザ用の IM and<br>Presence を取得します。IM and Presence<br>プロキシは、クライアントとサーバの<br>両方として動作します。<br>プレゼンスエンジンは、これらの証明<br>書を Exchange/Office 365 との通信に使                                                                                                    |
|                                     |                                                                                                    |                |                 | 用してカレンダープレゼンスを取得し<br>ます。プレゼンスエンジンは、クライ<br>アントとしてのみ動作します。                                                                                                    |
| cup-xmpp、<br>cup-xmpp-ECDSA         | Cisco XCP<br>Connection<br>Manager、<br>Cisco XCP Web<br>Connection<br>Manager、<br>Cisco XCP<br>Directory service、<br>Cisco XCP Router<br>サービス | cup-xmpp-trust | あり              | XMPP セッションの作成中に、Cisco<br>Jabber クライアント、サードパーティ<br>製XMPP クライアント、またはCAXL<br>ベースのアプリケーションに提示され<br>ます。<br>関連する信頼ストアを使用して、サー<br>ドパーティ製 XMPP クライアントの<br>LDAP 検索操作を実行中に Cisco XCP<br>Directory サービスが確立した接続を確<br>認します。<br>ルーティング通信タイプがルータ間に<br>設定されている場合に、IM and Presence<br>Service サーバ間にセキュアな接続を確<br>立するときに Cisco XCP Router によっ<br>て関連する信頼ストアが使用されま<br>す。 |
| cup-xmpp-s2s、<br>cup-xmpp-s2s-ECDSA | Cisco XCP XMPP<br>Federation<br>Connection Manager                                                                                            | cup-xmpp-trust | あり              | 外部フェデレーションXMPPへの接続<br>時にXMPPドメイン間フェデレーショ<br>ンを行うために提示されます。                                                                                                    |

# 証明書の前提条件

Cisco Unified Communications Manager で次の項目を設定します。

- IM and Presence サービスの SIP トランク セキュリティ プロファイルの設定
- IM and Presence Service の SIP トランクを設定します。
  - •SIP トランクにセキュリティプロファイルを関連付けます。

• IM and Presence Service 証明書のサブジェクト共通名 (CN) を SIP トランクに設定します。

# Cisco Unified Communications Manager との証明書の交換

Cisco Unified Communications Manager との証明書の交換には以下のタスクを完了します。

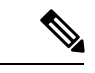

(注)

Cisco Unified Communications Manager と IM and Presence サービス間の証明書交換は、インストールプロセス中に自動的に処理されます。ただし、証明書交換を手動で完了する必要がある場合は、これらの作業を完了してください。

#### 手順

|               | コマンドまたはアクション                                                                         | 目的                                                                                                    |
|---------------|--------------------------------------------------------------------------------------|----------------------------------------------------------------------------------------------------|
| ステップ1         | IM and Presence サービスへの Cisco<br>Unified Communications Manager 証明書<br>のインポート (4 ページ) | IM and Presence サービスに Cisco Unified<br>Communications Manager からの証明書を<br>インポートします。                                          |
| ステップ <b>2</b> | IM and Presence サービスからの証明書の<br>ダウンロード (5 ページ)                                        | IM and Presence Service から証明書をダ<br>ウンロードします。次の各証明書を<br>Cisco Unified Communications Manager に<br>インポートする必要があります。            |
| ステップ3         | IM and Presence 証明書を Cisco Unified<br>Communications Manager にインポート<br>(6 ページ)       | 証明書の交換を完了するには、IM and<br>Presence サービス証明書を Cisco Unified<br>Communications Manager の<br>Callmanager-trust ストアにアップロード<br>します。 |

# IM and Presence サービスへの Cisco Unified Communications Manager 証 明書のインポート

この手順を使用して IM and Presence サービスに Cisco Unified Communications Manager からの証 明書をインポートします。 手順

- ステップ1 [Cisco Unified CM IM and Presence の管理(Cisco Unified CM IM and Presence Administration)] で、[システム(System)]>[セキュリティ(Security)]>[証明書インポートツール(Certificate Import Tool)]を選択します。
- ステップ2 [証明書信頼ストア (Certificate Trust Store)] メニューから [IM and Presence (IM/P) サービス信頼 (IM and Presence (IM/P) Service Trust)] を選択します。
- **ステップ3** Cisco Unified Communications Manager ノードの IP アドレス、ホスト名、または FQDN を入力 します。
- **ステップ4** Cisco Unified Communications Manager ノードと通信するポート番号を入力します。
- ステップ5 [送信 (Submit)]をクリックします。
  - (注) 証明書インポートツールのインポート操作が完了すると、Cisco Unified Communications Manager に正常に接続したかどうか、また、Cisco Unified Communications Manager から証明書が正常にダウンロードされたかどうかが報告されます。証明書インポート ツールで障害が報告された場合、推奨処置についてはオンラインヘルプを参照してく ださい。[Cisco Unified IM and Presence OS の管理(Cisco Unified IM and Presence OS Administration)]>[セキュリティ(Security)]>[証明書の管理(Certificate Management)]を選択して、手動で証明書をインポートすることもできます。
  - (注) ネゴシエートされる TLS 暗号方式に応じて、証明書インポート ツールにより、RSA ベースの証明書または ECDSA ベースの証明書のいずれかがダウンロードされます。
- ステップ6 Cisco SIP プロキシ サービスを再起動します。
  - a) IM and Presence サービスで [Cisco Unified IM and Presence サービサビリティ (Cisco Unified IM and Presence Serviceability)]から、[ツール (Tools)]>[コントロール センター 機能 サービス (Control Center - Feature Services)]を選択します。
  - b) [サーバ (Server)] ドロップダウンリストから [IM and Presence Service] ノードを選択し、 [移動 (Go)]をクリックします。
  - c) Cisco SIP Proxyを選択し、再起動をクリックします。

### 次のタスク

IM and Presence サービスからの証明書のダウンロード (5ページ)

## IM and Presence サービスからの証明書のダウンロード

この手順を使用して IM and Presence Service から証明書をダウンロードします。次の各証明書 を Cisco Unified Communications Manager にインポートする必要があります。

### 手順

- ステップ1 IM and Presence サービスで、[Cisco Unified IM and Presence OS の管理(Cisco Unified IM and Presence OS Administration)]から、[セキュリティ(Security)]>[証明書の管理(Certificate Management)]を選択します。
- ステップ2 [検索 (Find)]をクリックします。
- ステップ3 cup.pem ファイルを選択します。
  - (注) cup-ECDSA.pemを選択することもできます。
- ステップ4 [ダウンロード]をクリックして、ローカルコンピュータにファイルを保存します。
  - **ヒント** IM and Presence サービスが表示する cup.csr ファイルへのアクセスに関するすべての エラーを無視してください。Cisco Unified Communications Manager と交換する証明書 に CA (認証局) が署名する必要はありません。

### 次のタスク

IM and Presence 証明書を Cisco Unified Communications Manager にインポート (6 ページ)

## IM and Presence 証明書を Cisco Unified Communications Manager にイン ポート

証明書の交換を完了するには、IM and Presence サービス証明書を Cisco Unified Communications Manager の Callmanager-trust ストアにアップロードします。

### 始める前に

IM and Presence サービスからの証明書のダウンロード (5ページ)

- ステップ1 Cisco Unified OS の管理にログインします。
- ステップ2 [セキュリティ (Security)]>[証明書管理 (Certificate Management)]を選択します。
- ステップ3 [証明書のアップロード] をクリックします。
- ステップ4 [証明書名 (Certificate Name)]メニューから [Callmanager-trust] を選択します。
- ステップ5 IM and Presence サービスから以前にダウンロードした証明書を閲覧し、選択します。
- ステップ6 [ファイルのアップロード (Upload File)]をクリックします。
- ステップ7 Cisco CallManager サービスを再起動します。

- a) Cisco Unified Serviceability から、[ツール(Tools)]>[コントロール センター 機能サービス(Control Center Feature Services)]の順に選択します。
- b) [サーバ (Server)]ドロップダウン リスト ボックスから、Cisco Unified Communications Manager ノードを選択し、[Go(移動)]をクリックします。
- c) Cisco CallManager サービスを選択して[再起動(Restart)]をクリックします。

# IM and Presence サービスに認証局(CA)をインストール する

IM and Presence サービスでサードパーティの認証局(CA)によって署名された証明書を使用 するには、まずそのCAのルート証明書信頼チェーンをIM and Presence サービスにインストー ルする必要があります。

### 手順

|               | コマンドまたはアクション                                       | 目的                                                                                |
|---------------|----------------------------------------------------|-----------------------------------------------------------------------------------|
| ステップ1         | CAルート証明書チェーンをアップロー<br>ドする (7 ページ)                  | この手順を使用して、CAのルート証明<br>書チェーンをサードパーティの認証局か<br>ら IM and Presence サービスにアップロー<br>ドします。 |
| ステップ <b>2</b> | Cisco Intercluster Sync Agent サービスの<br>再起動 (8 ページ) | 証明書をアップロードしたら、Cisco<br>Intercluster Sync Agent サービスを再起動<br>します。                   |
| ステップ3         | 他のクラスタとのCA証明書の同期の検<br>証 (9ページ)                     | CA証明書チェーンがすべてのピアクラ<br>スタに複製されたことを確認します。                                           |

### CA ルート証明書チェーンをアップロードする

この手順を使用して、署名している認証局(CA)から IM and Presence データベースパブリッシャノードに証明書チェーンをアップロードします。チェーンはチェーン内の複数の証明書で 構成され、各証明書は後続の証明書に署名します。

・ルート証明書>中間1証明書>中間2証明書

### 手順

ステップ1 IM and Presence データベース パブリッシャ ノードで、[Cisco Unified CM IM and Presence OS Administration] にログインします。

- ステップ2 [セキュリティ(Security)] > [証明書管理(Certificate Management)] を選択します。
- ステップ3 [証明書/証明書チェーンのアップロード(Upload Certificate/Certificate chain)] をクリックしま す。
- ステップ4 [証明書名(Certificate Name)] ドロップダウン リストから、以下のいずれか1つを選択しま す。
  - CA 署名付きの tomact 証明書をアップロードする場合は、トムキャット信頼を選択します。
  - CA 署名の cup-xmpp 証明書または CA 署名の cup-xmpp-s2s をアップロードする場合は、 cup-xmpp-trustを選択します。
- ステップ5 署名付き証明書の説明を入力します。
- ステップ6 [参照 (Browse)]をクリックしてルート証明書のファイルを見つけます。
- ステップ7 [ファイルのアップロード(Upload File)]をクリックします。
- ステップ8 [証明書/証明書チェーンのアップロード(Upload Certificate/Certificate chain)] ウィンドウを 使用して、各中間証明書を同じ方法でアップロードします。中間証明書ごとに、チェーン内の 前の証明書の名前を入力する必要があります。

### 次のタスク

Cisco Intercluster Sync Agent サービスの再起動 (8ページ)

## Cisco Intercluster Sync Agent サービスの再起動

IM and Presence データベース パブリッシャ ノードにルートおよび中間証明書をアップロード したら、そのノードで Cisco Intercluster Sync Agent サービスを再起動する必要があります。こ のサービスの再起動することにより、ただちに CA 証明書が他のすべてのクラスタに同期され ます。

- ステップ1 [Cisco Unified IM and Presence のサービスアビリティ(Cisco Unified IM and Presence Serviceability)] から、[ツール(Tools)]>[コントロールセンタ-ネットワークサービス(Control Center -Network Services)] を選択します。
- ステップ2 [サーバ (Server)] ドロップダウン リスト ボックスから、証明書をインポートする先の [IM and Presence Service] ノードを選択し、[移動 (Go)] をクリックします。
  - (注) Command Line Interface から、utils service restart Cisco Intercluster Sync Agent コマンドで Cisco Intercluster Sync Agent サービスを再起動することも可能です。
- **ステップ3** Cisco Intercluster Sync Agent サービスを選択して、再起動をクリックします。

### 次のタスク

クラスタ間同期の検証(12ページ)

### 他のクラスタとの CA 証明書の同期の検証

Cisco Intercluster Sync Agent サービスが再起動した後、CA 証明書が他のクラスタに正しく同期 されたことを確認する必要があります。他の IM and Presence データベース パブリッシャの各 ノードで、次の手順を実行します。

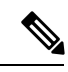

(注)

この手順の情報は、-ECDSAで終わる証明書にも適用されます。

- ステップ1 Cisco Unified CM IM and Presence Administration で、[診断(Diagnostics)]>[システムトラブ ルシュータ(System Troubleshooter)]を選択します。
- ステップ2 [クラスタ間トラブルシュータ(Inter-clustering Troubleshooter)]で、[各 TLS 対応クラスタ間 ピアが正常にセキュリティ証明書を交換しました(Verify that each TLS-enabled inter-cluster peer has successfully exchanged security certificates)]テストを検索し、テストに合格している ことを確認します。
- ステップ3 テストでエラーが表示される場合は、クラスタ間ピアの IP アドレスを記録します。この IP ア ドレスは、CA証明書をアップロードしたクラスタを参照している必要があります。次のステッ プを続行し、問題を解決します。
- ステップ4 [プレゼンス (Presence)]>[クラスタ間 (Inter-Clustering)]を選択し、[システム トラブル シュータ (System Troubleshooter)]ページで識別したクラスタ間ピアに関連付けられているリ ンクをクリックします。
- ステップ5 [強制手動同期(Force Manual Sync)]をクリックします。
- **ステップ6** クラスタ間ピア ステータス パネルの自動リフレッシュには、60 秒かかります。
- **ステップ7** [証明書のステータス(Certificate Status)]フィールドに「セキュアな接続です(Connection is secure)」が表示されていることを確認します。
- ステップ8 [証明書のステータス (Certificate Status)]フィールドに「セキュアな接続です (Connection is secure)」が表示されていない場合は、IM and Presence データベース パブリッシャ ノードで Cisco Intercluster Sync Agent サービスを再起動してから、ステップ 5 ~ 7 を繰り返します。
  - 管理者 CLI からサービスを再起動するには、utils service restart Cisco Intercluster Sync Agent コマンドを実行します。
  - また、Cisco Unified IM and Presence ServiceabilityのGUIからこのサービスを再起動できます。
- **ステップ9** この時点で[証明書のステータス(Certificate Status)]フィールドに「セキュアな接続です (Connection is secure)」が表示されていることを確認します。これは、クラスタ間同期がク

ラスタ間で正常に確立され、アップロードした CA 証明書がほかのクラスタに同期していることを意味します。

### 次のタスク

各 IM and Presence Service ノードへ署名付き証明書をアップロードします。

# IM and Presence Service に証明書をアップロードします。

次のタスクを実行して、IM and Presence サービスに証明書をアップロードします。CA 署名付き証明書または自己署名証明書をアップロードできます。

### 始める前に

サードパーティの認証局(CA)によって署名された CA 署名付き証明書を使用するには、その CA のルート証明書チェーンを IM and Presence サービスにインストールしておく必要があります。詳細は、IM and Presence サービスに認証局(CA)をインストールする(7ページ)を参照してください。

|               | コマンドまたはアクション                                                          | 目的                                                                                                    |
|---------------|-----------------------------------------------------------------------|----------------------------------------------------------------------------------------------------|
| ステップ1         | 証明書のアップロード(Upload<br>Certificates) (11 ページ)                           | IM and Presence Service に署名付き証明<br>書をアップロードします。                                                                                     |
| ステップ <b>2</b> | Cisco Tomcat サービスの再起動 (12<br>ページ)                                     | (Tomcat 証明書のみ)。Cisco Tomcat<br>サービスを再起動します。                                                                                         |
| ステップ3         | クラスタ間同期の検証 (12 ページ)                                                   | (Tomcat 証明書のみ)。Cisco Tomcat<br>サービスがクラスタ内の影響を受けるす<br>べてのノードに対して再起動した後、ク<br>ラスタ間同期が正常に動作していること<br>を確認する必要があります。                      |
| ステップ4         | すべてのノードで Cisco XCP ルータ サー<br>ビスを再起動します。 (13 ページ)                      | 証明書を cup-xmpp ストアにアップロー<br>ドした場合は、すべてのクラスタノード<br>で Cisco XMP Router を再起動してくだ<br>さい。                                                 |
| ステップ5         | Cisco XCP XMPP Federation Connection<br>Manager サービスの再起動 (14 ペー<br>ジ) | <ul> <li>(XMPP フェデレーションのみ)。XMPP<br/>フェデレーション用に cup-xmpp ストア</li> <li>に証明書をアップロードした場合は、</li> <li>Cisco XCPXMPP フェデレーション接続</li> </ul> |

| コマンドまたはアクション 目                                                           | 目的                                                                                                    |
|--------------------------------------------------------------------------|----------------------------------------------------------------------------------------------------|
|                                                                          | マネージャサービスを再起動してください。                                                                                                    |
| ステップ6 XMPPフェデレーションのセキュリティ (X<br>証明書でのワイルドカードの有効化<br>(14ページ) り<br>しの<br>り | XMPPフェデレーションのみ)。TLS を<br>介して XMPP フェデレーション用の証<br>明書を cup-xmpp ストアにアップロード<br>した場合は、XMPPセキュリティ証明書<br>のワイルドカードを有効にする必要があ<br>ります。これはグループチャットに必要 |

## 証明書のアップロード(Upload Certificates)

この手順を使用して、各 IM and Presence Service ノードに証明書をアップロードします。

(注)

クラスタに必要なすべてのtomcat証明書に署名し、それらを同時にアップロードすることを推 奨します。この方法を使用すると、クラスタ間通信のリカバリに要する時間が短縮されます。

(注)

この手順の情報は、-ECDSA で終わる証明書にも適用されます。

### 始める前に

証明書が CA によって署名されている場合は、その CA のルート証明書チェーンもインストー ルする必要があります。そうしないと、CA 署名付き証明書は信頼できません。CA 証明書が すべてのクラスタに正しく同期されている場合は、各 IM and Presence Service ノードに適切な 署名付き 証明書をアップロードできます。

- ステップ1 [Cisco Unified IM and Presence OS の管理(Cisco Unified IM and Presence OS Administration)] で、[セキュリティ(Security)]>[証明書の管理(Certificate Management)]を選択します。
- ステップ2 [証明書/証明書チェーンのアップロード(Upload Certificate/Certificate chain)] をクリックしま す。
- ステップ3 証明書の目的を選択します。例えば、tomcat。
- ステップ4 署名付き証明書の説明を入力します。
- ステップ5 アップロードするファイルを検索するには、[参照 (Browse)]をクリックします。
- ステップ6 [ファイルのアップロード (Upload File)]をクリックします。

ステップ7 各 IM and Presence Service ノードで繰り返します。

### 次のタスク

Cisco Tomcat サービスを再起動します。

### Cisco Tomcat サービスの再起動

各 IM and Presence サービス ノードに tomcat 証明書をアップロードしたら、各ノードで Cisco Tomcat サービスを再起動する必要があります。

### 手順

ステップ1 管理 CLI にログインします。

ステップ2 次のコマンドを実行します。utils service restart Cisco Tomcat

**ステップ3** 各ノードで繰り返します。

### 次のタスク

クラスタ間同期が正常に動作していることを確認します。

### クラスタ間同期の検証

Cisco Tomcat サービスがクラスタ内の影響を受けるすべてのノードに対して再起動した後、クラスタ間同期が正常に動作していることを確認する必要があります。他のクラスタの各 IM and Presence データベース パブリッシャ ノードで次の手順を実行します。

- ステップ1 Cisco Unified CM IM and Presence Administration で、[診断(Diagnostics)]>[システムトラブ ルシュータ (System Troubleshooter)]を選択します。
- ステップ2 [クラスタ間トラブルシュータ(Inter-clustering Troubleshooter)]で、[各 TLS 対応クラスタ間 ピアがセキュリティ証明書を正常に交換していることを確認する(Verify that each TLS-enabled inter-cluster peer has successfully exchanged security certificates)]テストを検索し、テストに合 格していることを確認します。
- **ステップ3** テストでエラーが表示される場合は、クラスタ間ピアの IP アドレスを記録します。この IP ア ドレスは、CA証明書をアップロードしたクラスタを参照している必要があります。次のステッ プを続行し、問題を解決します。

- ステップ4 [プレゼンス(Presence)]>[クラスタ間(Inter-Clustering)]を選択し、システムトラブル シュータ(System Troubleshooter)ページで識別したクラスタ間ピアに関連付けられているリ ンクをクリックします。
- ステップ5 [強制手動同期(Force Manual Sync)]をクリックします。
- **ステップ6** [ピアの Tomcat 証明書も再同期します(Also resync peer's Tomcat certificates)] チェックボッ クスをオンにし、[OK] をクリックします。
- **ステップ1** クラスタ間ピア ステータス パネルの自動リフレッシュには、60 秒かかります。
- **ステップ8** [証明書のステータス (Certificate Status)]フィールドに「セキュアな接続です (Connection is secure)」が表示されていることを確認します。
- ステップ9 [証明書のステータス (Certificate Status)]フィールドに「セキュアな接続です (Connection is secure)」が表示されていない場合は、IM and Presence データベース パブリッシャ ノードで Cisco Intercluster Sync Agent サービスを再起動してから、ステップ 5 ~ 8 を繰り返します。
  - 管理者 CLI からサービスを再起動するには、utils service restart Cisco Intercluster Sync Agent コマンドを実行します。
  - また、Cisco Unified IM and Presence Serviceability の GUI からこのサービスを再起動できます。
- ステップ10 この時点で[証明書のステータス(Certificate Status)] フィールドに「セキュアな接続です (Connection is secure)」が表示されていることを確認します。これは、クラスタ間同期が、 このクラスタと、証明書をアップロードしたクラスタの間で再確立されていることを意味しま す。

### すべてのノードで Cisco XCP ルータ サービスを再起動します。

各 IM and Presence Service ノードに cup-xmpp の証明書や cup-xmpp-ECDSA の証明書をアップ ロードしたら、各ノードで Cisco XCP Router サービスを再起動する必要があります。

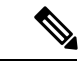

(注) また、Cisco Unified IM and Presence Serviceability GUI から Cisco XCP Router サービス を再起動 できます。

- ステップ1 管理 CLI にログインします。
- ステップ2 次のコマンドを実行します。utils service restart Cisco XCP Router
- ステップ3 各ノードで繰り返します。

### **Cisco XCP XMPP Federation Connection Manager** サービスの再起動

各 IM and Presence サービスのフェデレーションノードに cup-xmpp-s2s の証明書や cup-xmpp-s2s-ECDSA の証明書をアップロードしたら、各フェデレーションノードの Cisco XCP XMPP Federation Connection Manager サービスを再起動する必要があります。

### 手順

ステップ1 管理 CLI にログインします。

ステップ2 次のコマンドを実行します。utils service restart Cisco XCP XMPP Federation Connection Manager ステップ3 各フェデレーション ノードで繰り返します。

# XMPP フェデレーションのセキュリティ証明書でのワイルドカードの 有効化

XMPP フェデレーションのパートナー間での TLS を介してのグループ チャットをサポートするには、XMPP セキュリティ証明書に対するワイルドカードを有効にする必要があります。

デフォルトでは、XMPP フェデレーション セキュリティ証明書の cup-xmpp-s2s および cup-xmpp-s2s-ECDSA には IM and Presence サービス展開によってホストされるすべてのド メインが含まれます。これらは、証明書内のサブジェクト代替名(SAN)エントリとして追加 されます。同じ証明書内のホストされているすべてのドメインにワイルドカードを指定する必 要があります。そのため、example.comの SAN エントリの代わりに、XMPP セキュリティ証明 書には \*.example.com の SAN エントリが含まれている必要があります。グループ チャットの サーバ エイリアスは、IM and Presence サービス システムでホストされているいずれかのドメ インのサブドメインであるため、ワイルドカードが必要です。例: 「conference.example.com」

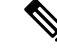

 (注) 任意のノード上の cup-xmpp-s2s または cup-xmpp-s2s-ECDSA 証明書を表示するには、Cisco Unified IM and Presence OS Administration > [セキュリティ (Security)] > [証明書の管理 (Certificate Management)]を選択し、 cup-xmpp-s2s または cup-xmpp-s2s-ECDSA リンクをクリックしま す。

手順

ステップ1 [システム(System)]>[セキュリティの設定(Security Settings)] を選択します。

ステップ2 [XMPP フェデレーション セキュリティ証明書でのワイルドカードの有効化(Enable Wildcards in XMPP Federation Security Certificates)]をオンにします。

ステップ3 [保存 (Save)] をクリックします。

### 次のタスク

Cisco XMPP Federation Connection Manager サービスが実行しており、XMPP フェデレーション が有効になっているクラスタ内のすべてのノードで XMPP フェデレーション セキュリティ証 明書を生成する必要があります。このセキュリティ設定は、すべての IM and Presence サービス クラスタで有効にし、TLS を介しての XMPP フェデレーションをサポートする必要がありま す。

# **CSR**の生成

この手順を使用して証明書署名要求(CSR)を生成します。CSRをサードパーティーの認証 局に送信して、CAが署名した証明書を提供できるようにします。

### 手順

- ステップ1 Cisco Unified OS の管理から、[セキュリティ (Security)]>[証明書の管理 (Certificate Management)]を選択します。
- ステップ2 [CSRの生成(Generate CSR)]ボタンをクリックします。[証明書署名要求の作成(Generate Certificate Signing Request)]ポップアップが表示されます。
- ステップ3 証明書の目的ドロップダウンリストから、生成している証明書の種類を選択します。
- ステップ4 [配信(Distribution)] ドロップダウンから、IM and Presence サーバーを選択します。マルチ サーバ証明書の場合は、マルチサーバ(SAN)を選択します。
- ステップ5 キー長およびハッシュアルゴリズムを入力します。
- ステップ6 残りのフィールドをすべて入力して生成をクリックします。
- ステップ7 CSR をローカルコンピュータにダウンロードします。
  - a) [CSR のダウンロード (Download CSR)]をクリックします。
  - b) [証明書の用途(Certificate Purpose)] ドロップダウン リストで、証明書名を選択します。
  - c) CSR のダウンロード

### 次のタスク

CSR をサードパーティの認証局に送信して、CA が署名した証明書を発行できるようにします。

## 証明書署名要求のキー用途拡張

次の表に、Unified Communications Manager と IM and Presence Service の CA 証明書の両方に対 する証明書署名要求 (CSR) の主な使用法の拡張を示します。

### 表 2: Cisco Unified Communications Manager CSR キー鍵用途拡張

|                                  | マルチサー | 拉                            | 拡張キーの使用状況                           |                                                |                                    | キーの使途(Key Usage) |             |             |     |
|----------------------------------|-------|------------------------------|-------------------------------------|------------------------------------------------|------------------------------------|------------------|-------------|-------------|-----|
|                                  |       | サーバ認証<br>(1.3.6.1.5.5.7.3.1) | クライアント<br>認証<br>(1.3.6.1.5.5.7.3.2) | IP セキュリ<br>ティ末端シス<br>テム<br>(1.3.6.1.5.5.7.3.5) | [デジタル署名<br>(Digital<br>Signature)] | 鍵の暗号化            | データの暗号<br>化 | 鍵証明書サイ<br>ン | 鍵共有 |
| CallManager<br>CallManager-ECDSA | Y     | Y                            | Y                                   |                                                | Y                                  | N                | Y           |             |     |
| CAPF(パブリッ<br>シャーのみ)              | N     | Y                            | Y                                   |                                                | Y                                  | Y                |             | Y           |     |
| ipsec                            | Ν     | Y                            | Y                                   | Y                                              | Y                                  | Y                | Y           |             |     |
| tomcat<br>tomcat-ECDSA           | Y     | Y                            | Y                                   |                                                | Y                                  | N                | Y           |             |     |
| TVS                              | Y     | Y                            | Y                                   |                                                | Y                                  | Y                | Y           |             |     |

### 表 3: IM and Presence サービスの CSR キーの用途の拡張

|                                    | マルチサー | 拡張キーの使用状況                    |                                     |                                                | キーの使途(Key Usage)                   |       |             |             |     |
|------------------------------------|-------|------------------------------|-------------------------------------|------------------------------------------------|------------------------------------|-------|-------------|-------------|-----|
|                                    |       | サーバ認証<br>(1.3.6.1.5.5.7.3.1) | クライアント<br>認証<br>(1.3.6.1.5.5.7.3.2) | IP セキュリ<br>ティ末端シス<br>テム<br>(1.3.6.1.5.5.7.3.5) | [デジタル署名<br>(Digital<br>Signature)] | 鍵の暗号化 | データの暗号<br>化 | 鍵証明書サイ<br>ン | 鍵共有 |
| cup<br>cup-ECDSA                   | N     | Y                            | Y                                   | Y                                              | Y                                  | Y     | Y           |             | Y   |
| cup-xmpp<br>cup-xmpp-ECDSA         | Y     | Y                            | Y                                   | Y                                              | Y                                  | Y     | Y           |             | Y   |
| cup-xmpp-s2s<br>cup-xmpp-s2s-ECDSA | Y     | Y                            | Y                                   | Y                                              | Y                                  | Y     | Y           |             | Y   |
| ipsec                              | N     | Y                            | Y                                   | Y                                              | Y                                  | Y     | Y           |             |     |
| tomcat<br>tomcat-ECDSA             | Y     | Y                            | Y                                   |                                                | Y                                  | Y     | Y           |             |     |

# 自己署名証明書の生成

自己署名証明書を生成するには、次の手順を使用します。

#### 手順

- ステップ1 Cisco Unified OS の管理から、[セキュリティ (Security)]>[証明書の管理 (Certificate Management)]を選択します。
- ステップ2 [自己署名証明書の作成(Generate Self-signed)]をクリックします。新しい自己署名証明書を 生成するポップアップが表示されます。
- ステップ3 証明書の目的ドロップダウンリストから、生成している証明書の種類を選択します。
- ステップ4 分布ドロップダウンから、サーバの名前を入力します。
- ステップ5 適切なキーの長さを選択します。
- ステップ6 ハッシュアルゴリズムから、暗号化アルゴリズムを選択します。例えば、SHA256 です。
- ステップ7 [Generate] をクリックします。

### IM and Presence Service からの自己署名信頼証明書の削除

同じクラスタ内のノード間でサービスアビリティ用のクロスナビゲーションをサポートするために、IM and Presence サービスと Cisco Unified Communications Manager の間の Cisco Tomcat サービス信頼ストアが自動的に同期されます。

元の自己署名信頼証明書をCA署名証明書に置き換えた場合、元の自己署名信頼証明書はサービス信頼ストアに残ります。この手順を使用して、Cisco Unified Communications Manager とIM and Presence サービスの両方にある自己署名証明書を削除することもできます。

### 始める前に

### C)

**重要** CA 署名付き証明書を追加したら、指定された IM and Presence Service ノード上で Cisco Intercluster Sync Agent サービスが定期的なクリーンアップ タスクを実行するのを 30 分待機するようにし ます。

#### 手順

- ステップ1 [Cisco Unified Operating System Administration]から、[セキュリティ(Security)] > [証明書の管理(Certificate Management)] を選択します。
- ステップ2 [検索 (Find)] をクリックします。

[証明書の一覧(Certificate List)] が表示されます。

(注) 証明書の名前は、サービス名と証明書タイプの2つの部分で構成されています。たと えば tomcat-trust では、tomcat がサービスで trust が証明書タイプです。

削除できる自己署名付き信頼証明書は、次のとおりです。

- Tomcat および Tomcat-ECDSA: tomcat-trust
- Cup-xmpp および Cup-xmpp-ECDSA: cup-xmpp-trust
- Cup-xmpp-s2s および Cup-xmpp-s2s-ECDSA : cup-xmpp-trust
- Cup および Cup-ECDSA : cup-trust
- Ipsec : ipsec-trust
- **ステップ3** 削除する自己署名付き信頼証明書のリンクをクリックします。
  - **重要** サービス信頼ストアに関連付けられているサービスに対して、CA 署名付き証明書が すでに設定されていることを確認します。

新しいウィンドウが表示され、証明書の詳細が示されます。

- ステップ4 [削除 (Delete)] をクリックします。
  - (注) [削除(Delete)]ボタンは、その証明書を削除する権限がある場合にのみ表示されます。
- **ステップ5** クラスタ内、およびでクラスタ間ピアの各 IM and Presence Service ノードに対してこの手順を 繰り返し、不要な自己署名信頼証明書が展開全体で完全に削除されるようにします。

### 次のタスク

サービスが Tomcat である場合は、Cisco Unified Communications Manager ノード上の IM and Presence Service ノードの自己署名付き tomcat-trust 証明書を確認する必要があります。Cisco Unified Communications Manager からの自己署名 Tomcat 信頼証明書の削除 (18 ページ)を参照してください。

## Cisco Unified Communications Manager からの自己署名 Tomcat 信頼証明 書の削除

クラスタ内の各ノードについて、Cisco Unified Communications Manager サービス信頼ストアには1つの自己署名 tomcat 信頼証明書があります。Cisco Unified Communications Manager ノードから削除する対象となるのは、これらの証明書だけです。

(注) 次の手順の情報は、-EC 証明書にも適用されます。

#### 始める前に

CA署名付き証明書でクラスタの IM and Presence Service ノードをすでに設定し、証明書が Cisco Unified Communications Manager ノードに伝達されるよう 30 分間待機したことを確認します。

手順

ステップ1 Cisco Unified Operating System の管理ページで、[セキュリティ(Security)] > [証明書の管理 (Certificate Management)]を選択します。

[証明書の一覧(Certificate List)] ウィンドウが表示されます。

ステップ2 検索結果をフィルタリングするには、ドロップダウンリストから[証明書(Certificate)]および[で始まる(begins with)]を選択し、空のフィールドに tomcat-trust と入力します。[検索(Find)]をクリックします。

[証明書の一覧(Certificate List)] ウィンドウが拡張され、tomcat-trustの証明書が示されます。

**ステップ3** IM and Presence Service ノードのホスト名、または名前の FQDN が含まれているリンクを特定 します。これらは、このサービスおよび IM and Presence Service ノードに関連付けられている 自己署名証明書です。

**ステップ4** IM and Presence Service ノードの自己署名 tomcat-trust 証明書のリンクをクリックします。 新しいウィンドウが表示され、tomcat-trust 証明書の詳細が示されます。

- ステップ5 証明書の詳細で、Issuer Name CN= と Subject Name CN= の値が一致している、つまり自己署名 の証明書であることを確認します。
- **ステップ6** 自己署名の証明書であることが確認され、CA 署名付き証明書が Cisco Unified Communications Manager ノードに確実に伝達されたと判断できる場合には、[削除(Delete)]をクリックしま す。
  - (注) [削除(Delete)]ボタンは、削除する権限が与えられている証明書に関してのみ表示 されます。
- ステップ7 クラスタ内の各 IM and Presence Service ノードに対して、手順4、5、および6を繰り返します。

# 証明書モニタリング タスク フロー

次のタスクを行い、証明書ステータスと有効期限を自動的にモニタするようシステムを設定し ます。

- •証明書の有効期限が近づいているときは、電子メールで通知する
- 有効期限が切れた証明書を失効させる

|       | コマンドまたはアクション        | 目的                                      |
|-------|---------------------|-----------------------------------------|
| ステップ1 | 証明書モニタ通知の設定 (20ページ) | 証明書の自動モニタリングを構成しま<br>す。システムは定期的に証明書ステータ |

|               | コマンドまたはアクション                        | 目的                                       |
|---------------|-------------------------------------|------------------------------------------|
|               |                                     | スをチェックし、証明書の有効期限が近<br>づいていると電子メールで通知します。 |
| ステップ <b>2</b> | <b>OCSP</b> による証明書失効の設定 (21<br>ページ) | 期限切れの証明書が自動的に失効するように OCSP を設定します。        |

### 証明書モニタ通知の設定

Unified Communications Manager または IM and Presence サービスの自動証明書モニタリングを 設定します。システムは定期的に証明書のステータスをチェックし、証明書の有効期限が近づ いていると電子メールで通知します。

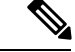

(注) [Cisco Certificate Expiry Monitor] ネットワーク サービスを実行している必要があります。デフォルトでこのサービスは有効化されていますが、[ツール(Tools)]>[コントロールセンター・ネットワークサービス(Control Center - Network Services)]を選択し、[Cisco Certificate Expiry Monitor サービス(Cisco Certificate Expiry Monitor Service)]の状態が[実行中(Running)]であることを検証して Cisco Unified Serviceability でサービスが実行中であることを確認できます。

- ステップ1 (Unified Communications Manager の証明書モニタリングのために) Cisco Unified OS の管理に ログインするか、(IM and Presence サービスの証明書モニタリングのために) Cisco Unified IM and Presence の管理にログインします。
- ステップ2 [セキュリティ(Security)] > [証明書モニタ(Certificate Management)] を選択します。
- **ステップ3** [通知開始時期(Notification Start Time)] フィールドに、数値を入力します。この値は、近づき つつある有効期限の通知を、有効期限の何日前にシステムが開始するかを表します。
- ステップ4 [通知頻度(Notification Frequency)] フィールドには、通知を行う頻度を入力します。
- **ステップ5** これはオプションです。[電子メール通知を有効にする(Enable E-mail notification)] チェック ボックスをオンにして、近づきつつある証明書有効期限に関する電子メールアラートをシステ ムに送信させます。
- **ステップ6** [LSC モニタリングを有効にする(Enable LSC Monitoring)] チェック ボックスをオンにして、 LSC 証明書を証明書ステータス チェックに含めます。
- **ステップ7** [電子メール ID (E-mail IDs)]フィールドに、システムが通知を送信する電子メールアドレス を入力します。複数の電子メールアドレスは、セミコロンで区切って入力できます。
- ステップ8 [保存(Save)]をクリックします。

(注) 証明書モニタサービスは、デフォルトで24時間ごとに1回だけ実行します。証明書 モニタサービスを再起動すると、サービスが開始され、24時間後に実行する次のス ケジュールが計算されます。証明書の有効期限が7日以内に近づいても、この周期は 変化しません。このサービスは、証明書の有効期限が切れる1日前から、有効期限が 切れた後も1時間おきに実行します。

### 次のタスク

Online Certificate Status Protocol (OCSP) を設定し、期限切れの証明書をシステムが自動的に失効させるようにします。詳細については、次を参照してください。OCSPによる証明書失効の設定 (21 ページ)

### OCSP による証明書失効の設定

オンライン証明書ステータスプロトコル (OCSP) を有効にして、証明書の状態を定期的に チェックし、期限切れの証明書を自動的に失効させます。

### 始める前に

システムに OCSP チェックに必要な証明書があることを確認します。OCSP 応答属性を設定されているルートCA証明書または中間CA証明書を使用することができます。または、tomcat-trust へアップロードされている指定された OCSP 署名証明書を使用することができます。

- **ステップ1** (Unified Communications Manager の証明書失効のために) Cisco Unified OS の管理にログイン するか、(IM and Presence サービスの証明書失効のために) Cisco Unified IM and Presence の管 理にログインします。
- ステップ2 [セキュリティ (Security)]> [証明書失効 (Certificate Revocation)]を選択します。
- **ステップ3** [OCSP の有効化(Enable OCSP)] チェック ボックスをオンにして、次のタスクのいずれかを 実行します。
  - OCSP チェックの OCSP レスポンダを指定する場合は、[設定済み OCSP URI を使用する (Use configured OCSP URI)]ボタンを選択し、[OCSP 設定済み URI (OCSP Configured URI)]フィールドにレスポンダの URI を入力します。
  - OCSP レスポンダ URI で証明書を設定する場合、[証明書からの OCSP URI を使用する(Use OCSP URI from Certificate)]ボタンを選択します。
- ステップ4 [失効チェックを有効にする(Enable Revocation Check)] チェック ボックスをオンにします。
- ステップ5 [チェック間隔(Check Every)]フィールドに失効チェックの間隔を入力します。
- ステップ6 [保存 (Save)] をクリックします。

- ステップ7 これはオプションです。CTI、IPsecまたはLDAPリンクがある場合は、これらの長期性接続の OCSP失効サポートを有効にするために、上記の手順に加えて次の手順も行う必要があります。
  - a) Cisco Unified CM の管理から、[システム (System)]>[エンタープライズ パラメータ (Enterprise Parameters)]を選択します。
  - b) [証明書の失効や有効期限(Certificate Revocation and Expiry)] で、[証明書有効性チェック (Certificate Validity Check)] パラメーターを [True] に設定します。
  - c) [有効性チェック頻度(Validity Check Frequency)] パラメーターの値を設定します。
    - (注) 証明書失効ウィンドウの[失効チェックを有効にする(Enable Revocation Check)]
       パラメーターの間隔値は、[有効チェック頻度(Validity Check Frequency)] エン
       タープライズパラメーターの値よりも優先されます。
  - d) [保存 (Save)] をクリックします。